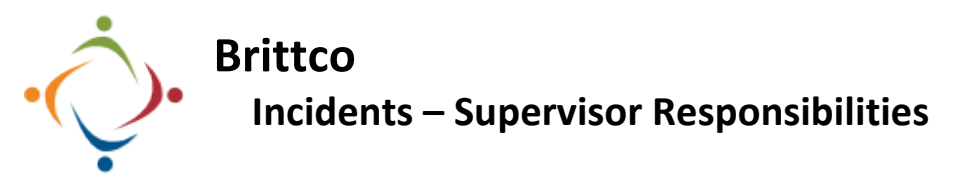

After staff begin an incident it is reviewed by a supervisor. Opening the *Incidents* module will show you all the incidents you have permission to see. As a supervisor you can choose to be notified via email when a staff from your department/location starts an incident report.

The terminology in Brittco is different: to "Submit" an incident is a specific action performed by a supervisor at a later stage in the process. Here is how the new process works. A staff person starts an incident. When complete the staff clicks a button labeled *Notify Admin*. A Supervisor reviews the incident, *Submits*, and eventually *Closes* it.

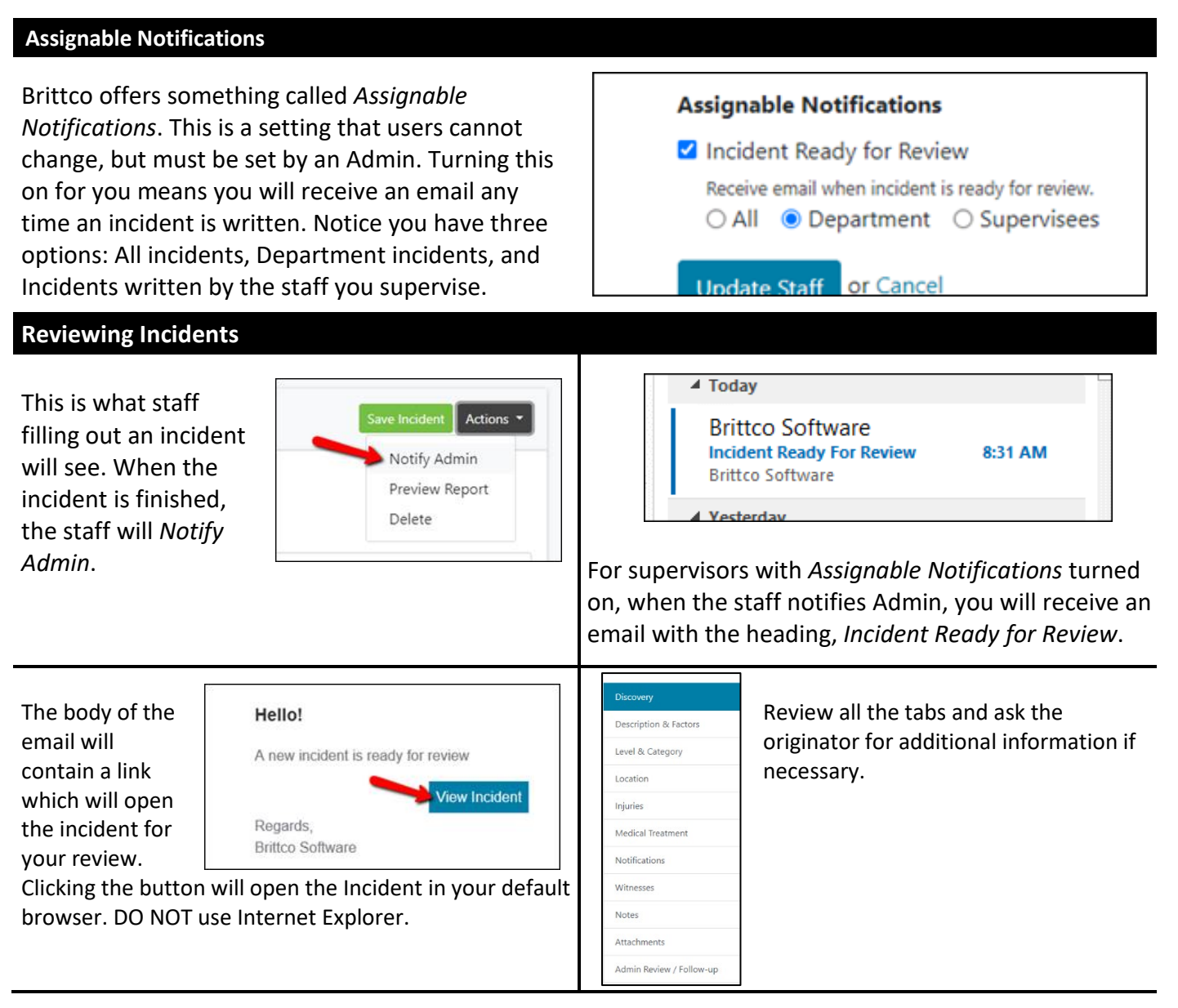

By default, the incident is marked *UI*. In rare cases you may set it to a simple *Incident*. If the incident is a possible MUI set the Level to *MUI*. Changing the status to *MUI* does not mean you

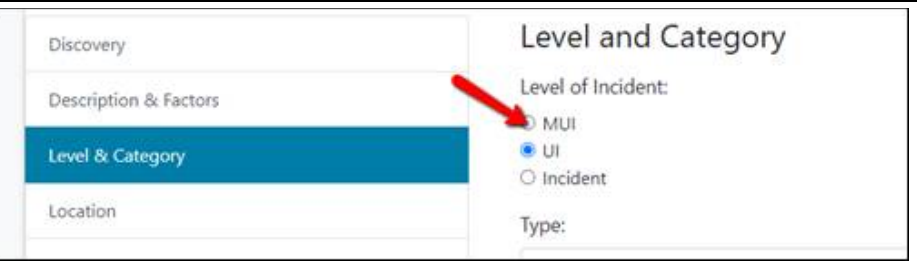

are officially designating this as an MUI – that is still the responsibility of Investigative Services. Changing to *MUI* is a simple flag that automatically sends the incident to the MUI Report mailbox when you *Submit*. Investigative Services takes it from there.

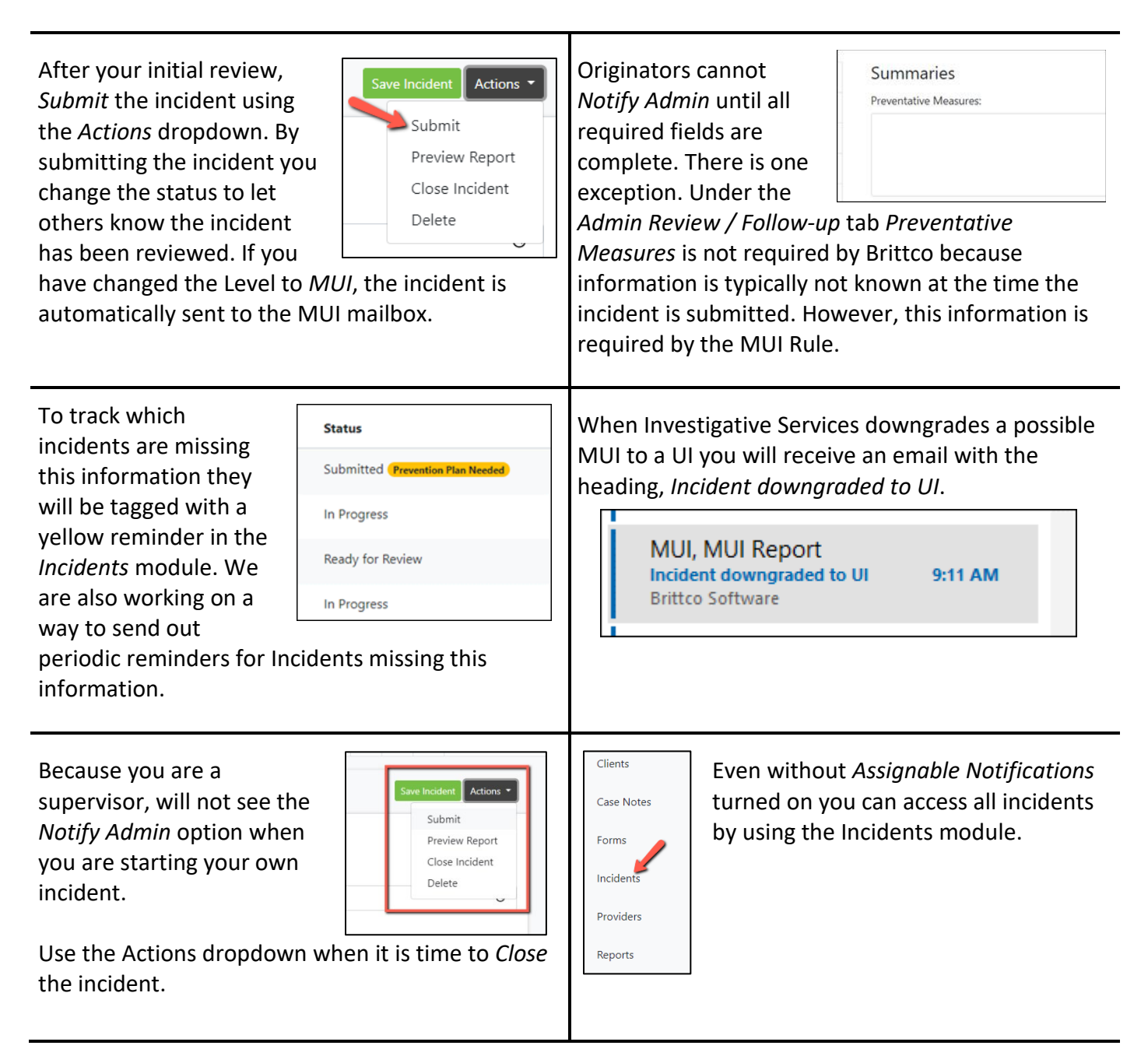

## Filtering and Sorting Incidents for Review

Incidents will have one of 4 different status states:

**In Progress**: the originator has started the incident but has not sent to *Notify Admin* 

**Ready for Review**: Admin was notified by originator and is ready for supervisor to review

**Submitted**: incident was addressed by a supervisor but is still active

| Submitted (Prevention Plan Needed) |
|------------------------------------|
| In Progress                        |
| Closed                             |
| In Progress                        |
| Ready for Review                   |

## Closed

| Start Date | End Date   | Client |   | Status |   |
|------------|------------|--------|---|--------|---|
| mm/dd/yyyy | mm/dd/yyyy |        | ~ |        | v |

Brittco provides filtering options when Reviewing incidents.

|                                                                                            |                                                          | Last Month<br>Last Quarter                                                                          |
|--------------------------------------------------------------------------------------------|----------------------------------------------------------|----------------------------------------------------------------------------------------------------|
| Start Date     End Date       mm/dd/yyyy     mm/dd/yyyy   Filter according to date ranges. | See the little calendar icor<br>Choose the range you war | Today<br>Vesterday<br>Current Week<br>Carrent Month<br>Current Quarter<br>Current Yaar<br>Last Week |

You can also order by any of the columns.

Please call the IT Department if you have any questions regarding the information presented here. The extension for the IT Help Desk is 7878.